# QGem Service Setup Guide

This document provide instruction on how to set QGem service up and running.

Required files and tools
Un-Installing other version of QGem Service
Installing QGem Service V3.0.1
Using configuration tool Convert.exe app
Using migration tool Migration.exe

#### 1. Required files and tools

Before we begin, we need the following :

- 1. QGem Service
- 2. Converter tool
- 3. Migration tool

Item 1 and 2 comes together. When we install Qgem Service software, converter tool will be installed automatically in config folder which is in the QgemService directory.

Item 3 is a dedicated software used to export settings from Adminstrative PC and import into the targeted machine PC.

#### 2. <u>Un-installing other version of QGem Service</u>

To get started , Firstlty we got to uninstall the current version of Qgem service that is installed at the **Adminstrative PC** and **machine PC**. Below are the step by step procedure to uninstall QgemService :

- 1. Open control panel
- 2. Click on programs and then click on programs and features
- 3. Search for QGEMService

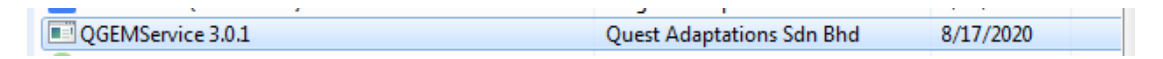

4. Right click on it and click uninstall and click yes when the confirmation dialog appears

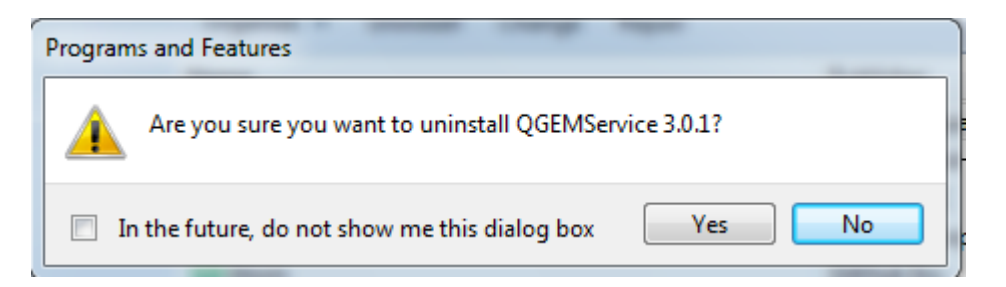

5. Once successfully uninstall, go to C drive and delete the existing QgemService folder.

Path : C:\QGEMService

|                     |                                   |                    |              | L           |
|---------------------|-----------------------------------|--------------------|--------------|-------------|
| 😋 🝚 🗕 崔 🕨 Compute   | r 🕨 Local Disk (C:) 🕨             | -                  | Search Local | l Disk (C:) |
| Organize 🔻 🛛 😭 Open | Include in library 👻 Share with 👻 | Burn New folder    |              | ≣≕ ◄        |
| 🛯 🚖 Favorites       | Name                              | Date modified      | Туре         | Size        |
| 🧮 Desktop           | 🕌 Intel                           | 8/15/2020 8:45 PM  | File folder  |             |
| 🚺 Downloads         | 퉬 kingsoft                        | 8/18/2020 8:03 PM  | File folder  |             |
| 🕮 Recent Places     | 퉬 PerfLogs                        | 7/13/2009 7:37 PM  | File folder  |             |
|                     | 퉬 Program Files                   | 8/22/2020 10:03 AM | File folder  |             |
| Ibraries            | QGEMService                       | 8/22/2020 10:28 AM | File folder  |             |
| Documents           | 🐌 Users                           | 8/15/2020 5:50 PM  | File folder  |             |
| Music               | Windows                           | 8/16/2020 9:55 AM  | File folder  |             |
| Pictures            |                                   |                    |              |             |
| Videos              |                                   |                    |              |             |
| 🖻 輚 Homegroup       |                                   |                    |              |             |
| 4 🖳 Computer        |                                   |                    |              |             |
| 🖻 💒 Local Disk (C:) |                                   |                    |              |             |
| 🖻 🧰 Local Disk (D:) |                                   |                    |              |             |
| 🖻 🗣 Network         |                                   |                    |              |             |

#### 3. Installing QGem Service V3.0.1

Next , we need to install the current version of QgemService into <u>Adminstrative PC</u> and <u>machine PC</u>. Below are the step by step procedure to install QgemService:

1. Open the release folder and right click on the setup file and run as adminstrator.

| 🔀 QGEM3.0.1                                        |             | 12/4/2018 1:01 PM                                                                                                    | Windows Installer .  | 7,030 KB |
|----------------------------------------------------|-------------|----------------------------------------------------------------------------------------------------|----------------------|----------|
| 🔂 setup                                            | •           | Open<br>Run as administrator<br>Troubleshoot compatib<br>Run with graphics proce<br>Upload to WPS Cloud                         | ility<br>ility       | 418 KB   |
|                                                    | u<br>u<br>u | Share with<br>Add to archive<br>Add to "setup.rar"<br>Compress and email<br>Compress to "setup.rar"<br>Restore previous version | ►<br>and email<br>Is |          |
|                                                    |             | Send to<br>Cut<br>Copy<br>Create shortcut                                                                                       | •                    |          |
| e modified: 12/4/2018 1:01 PM Date<br>Size: 418 KB |             | Delete<br>Rename<br>Properties                                                                                                  |                      |          |

2. Click "Next" by following the instruction and install.

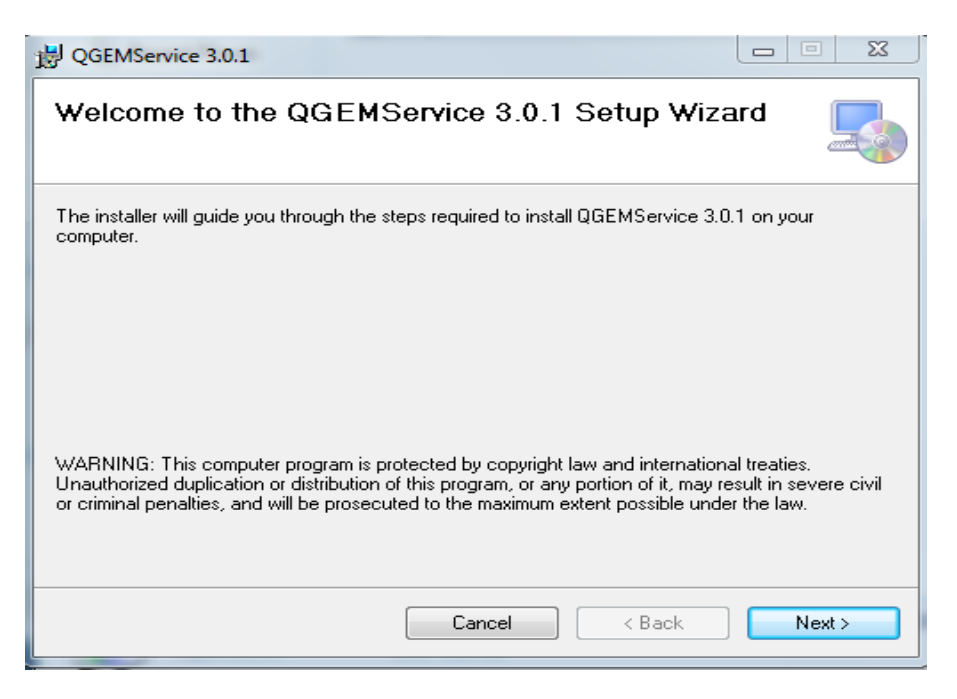

3. Once installation is done , click close to exit.

| B QGEMService 3.0.1                   |                                      |           |
|---------------------------------------|--------------------------------------|-----------|
| Installation Complete                 |                                      |           |
| QGEMService 3.0.1 has been successful | lly installed.                       |           |
| Click "Close" to exit.                |                                      |           |
|                                       |                                      |           |
|                                       |                                      |           |
|                                       |                                      |           |
|                                       |                                      |           |
|                                       |                                      |           |
| Please use Windows Update to check fo | r any critical updates to the .NET F | ramework. |
|                                       |                                      |           |
|                                       | Cancel < Back                        | Close     |

#### 4. Setting up at converter software.

Next step is to do the configuration at the Adminstrative PC for the targetted machine PC. Below are the guideline about the converter software.

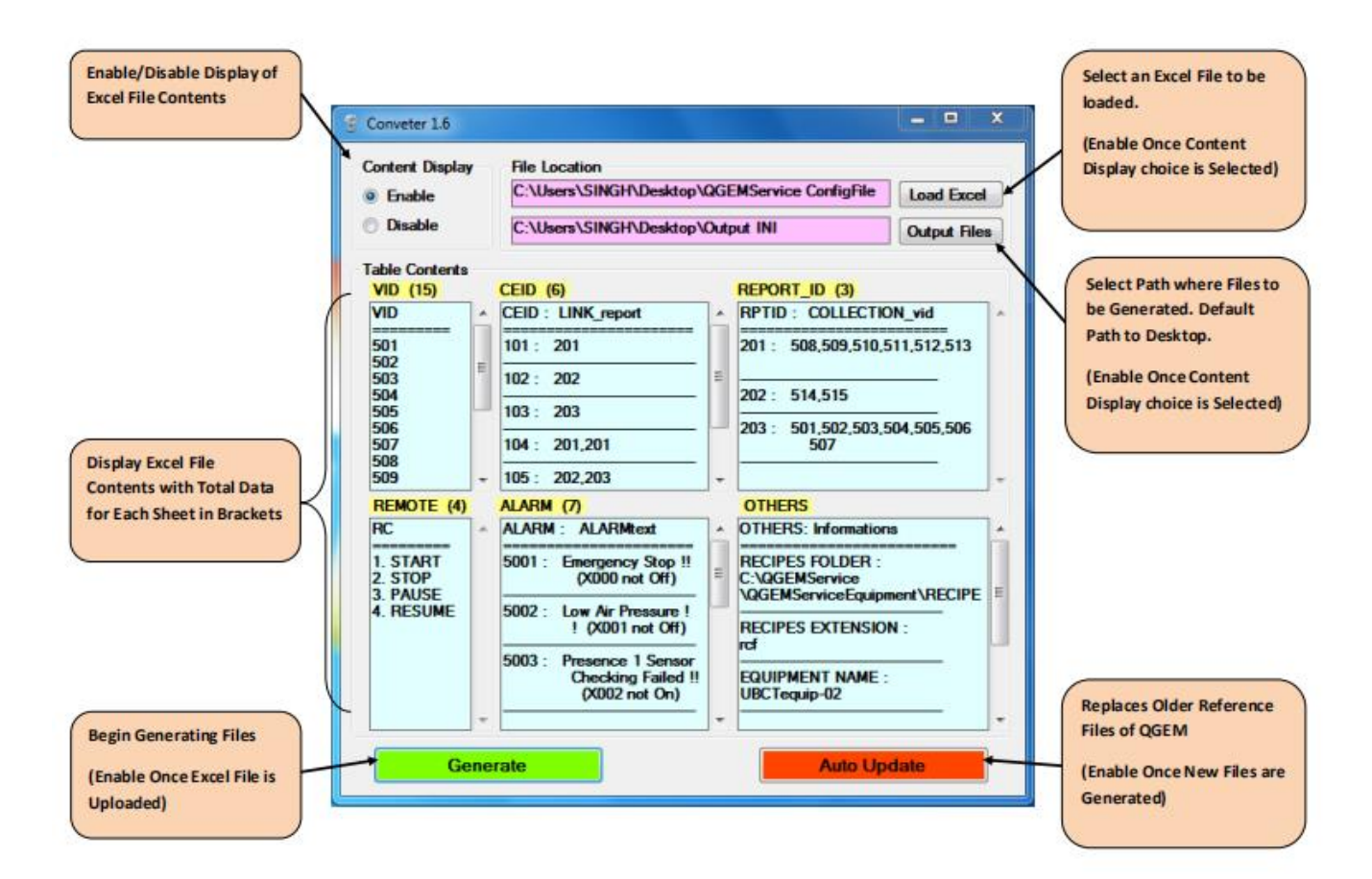

#### 5 Using migration tool

Finally , we have to use the mitigation software at the Adminstrative PC to export the settings and import it to the machine PC. Below are the step by step process :

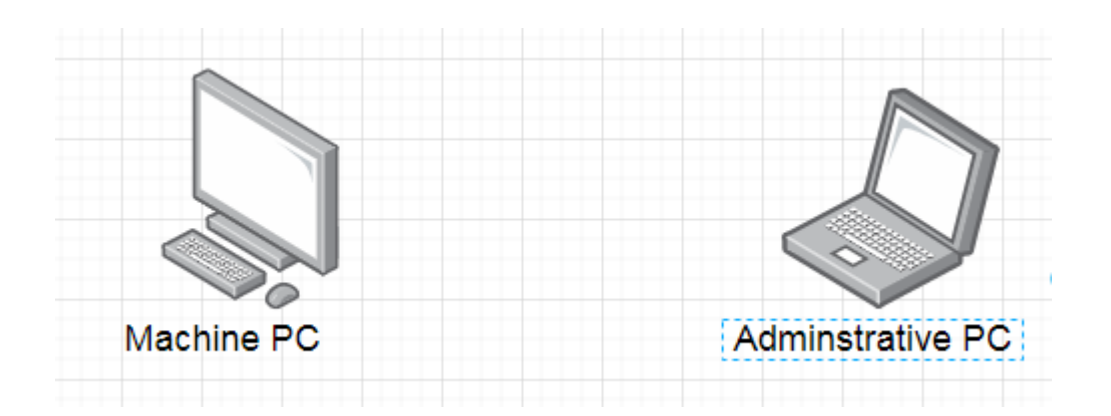

**Step 1** :

Do all the necessity configuration of "Converter" software at the Adminstrative PC targetted for the machine PC.

#### **Step 2 :**

Download the convert\_mitigation folder into a pendrive and plug in into the adminstative PC that has been done the convertor settings.

#### Step 3 :

| 🐌 files     | 8/16/2020 11:29 PM | File folder |       |
|-------------|--------------------|-------------|-------|
| 🗙 Migration | 8/17/2020 9:22 AM  | Application | 36 KB |

Open the convert\_mitigation folder and click on the Mitigation software.

### Step 4 :

| × | Converted Files Migration              | X                                      |
|---|----------------------------------------|----------------------------------------|
|   |                                        |                                        |
|   | > Get Files From Admin System (Import) | Set Files to Target System (Export) —> |
|   |                                        |                                        |

Click on the "Get Files From Admin System (Import)"

**Step 5** :

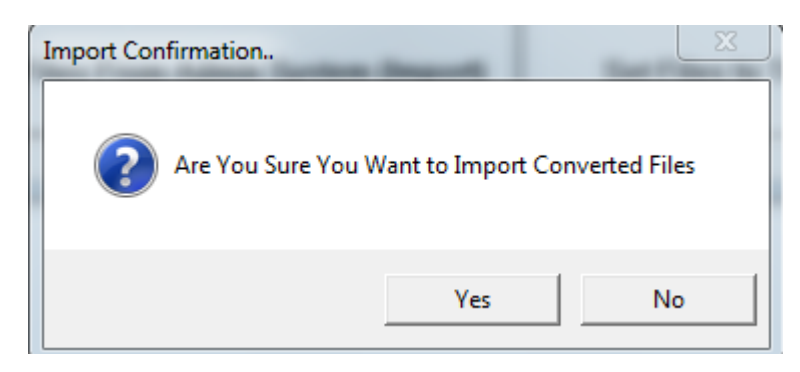

Click on Yes Button

Step 6 :

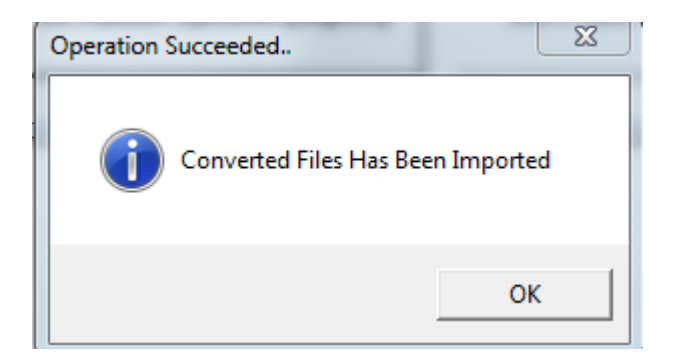

Once done with importing , this pop up will appear. Click on OK.

## **Step 7 :**

Now plug in the pendrive to the targeted machine PC and run the "Mitigation" software.

Step 8:

| Converted Files Migration              | X .                                    |
|----------------------------------------|----------------------------------------|
| > Get Files From Admin System (Import) | Set Files to Target System (Export) —> |
|                                        |                                        |

Click on the Set Files to Target System (Export)

Step 9:

| Export Confirmation                                    |     | 23 |  |  |
|--------------------------------------------------------|-----|----|--|--|
| Are You Sure You Want to Export Files to Target System |     |    |  |  |
|                                                        | Yes | No |  |  |

Click on Yes button

Step 10 :

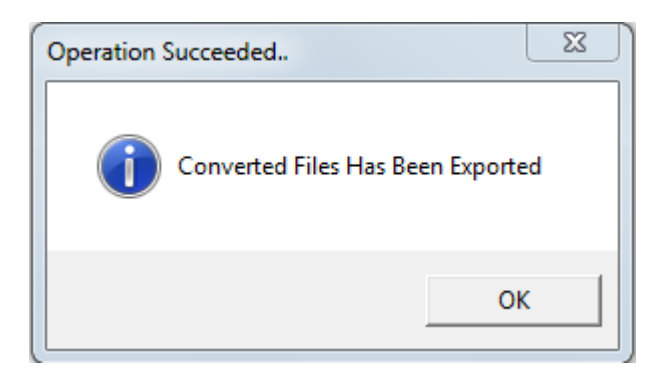

Once succesfully done exporting , this pop up will appear. Click OK.

## Step 11 :

Now Qgem is ready to use with the configured settings.